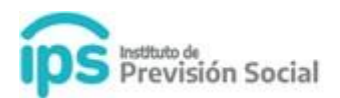

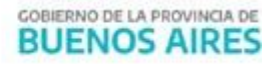

SAP

## MANUAL DE USUARIO

(para el establecimientos educativos y auditores de diegep)

Control de Conformidades de Certificaciones Digitales de docentes de Gestión Privada

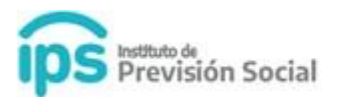

## Este procedimiento entrará en vigencia para todas las Certificaciones Digitales dadas de alta a partir del 29-06-2020.

Para consultar el estado de notificación de una Certificación Digital, el Establecimiento Educativo deberá ingresar a SAP, Módulo Certificación Digital, en la función CONSULTA CONFORMIDAD.

| LARGOS                            | < |
|-----------------------------------|---|
|                                   |   |
| LINFORMACION SALARIAL             | < |
| DIEGEP 20                         | < |
| CERTIFICACIÓN DIGITAL             | ~ |
| ALTA                              |   |
| â BAJA                            |   |
| Ø ANULACIÓN                       |   |
| <b>Q</b> CONSULTA                 |   |
| <b>Q</b> CONSULTA MULTIPLE        |   |
| <b>Q</b> CONSULTA CONFORMIDAD     |   |
| <b>Q</b> CONSULTA CD A RECTIFICAR |   |
| C TRAMITE PREVISIONAL             | < |

En esta función se permite visualizar la notificación en conformidad o en disconformidad de las certificaciones digitales emitidas por el Establecimiento Educativo para sus agentes.

| DD/MM/YYYY       DD/MM/YYYY         TIPO DE CONFORMIDAD         TODOS         CONSULTAR         BUSCAR         CUIL 11 APELLIDO 11 NOMBRE 11 AGENTE 11 CONFORMIDAD 11 DISCONFORMIDAD 11 DISCONFORMIDAD 11                                                                                                    | DD/MM/YYYY       DD/MM/YYYY         TIPO DE CONFORMIDAD         TODOS         CONSULTAR         BUSCAR         CUIL 11 APELLIDO 11 NOMBRE 11 AGENTE 11 CONFORMIDAD 11 DISCONFORMIDAD 11 DISCONFORMIDAD 11                                                                                                    | DESD   | E - (FECHA DE CO | NFORMIDAD) | HASTA                   | - (FECHA DE CONFORI       | MIDAD INCLUSIVE)            |                                   |                                |
|----------------------------------------------------------------------------------------------------|----------------------------------------------------------------------------------------------------|--------|------------------|------------|-------------------------|---------------------------|-----------------------------|-----------------------------------|--------------------------------|
| TIPO DE CONFORMIDAD TODOS CONSULTAR BUSCAR UIL LÀ APELLIDO IT NOMBRE IT AGENTE IT CONFORMIDAD IT DISCONFORMIDAD IT DISCO | TIPO DE CONFORMIDAD TODOS CONSULTAR BUSCAR UIL LÀ APELLIDO IT NOMBRE IT AGENTE IT CONFORMIDAD IT DISCONFORMIDAD IT DISCO |        | DD/MM/YY         | YY         |                         | DD/MM/YYY                 | Y                           |                                   |                                |
| TODOS       CONSULTAR         BUSCAR       BUSCAR         Cuil Là APELLIDO IT NOMBRE IT AGENTE IT CONFORMIDAD IT DISCONFORMIDAD IT DISCONFORMIDAD                                                                                                    | TODOS       CONSULTAR         BUSCAR       BUSCAR         Cuil 11 APELLIDO 11 NOMBRE 11 AGENTE 11 CONFORMIDAD 11 DISCONFORMIDAD 11 DISCONFORMIDAD                                                                                                    |        | TIPO DE CONFOR   | MIDAD      |                         |                           |                             |                                   |                                |
| CONSULTAR         BUSCAR         CUIL 11 APELLIDO 11 NOMBRE 11 AGENTE 11 CONFORMIDAD 11 DISCONFORMIDAD 11 DIS                                                                                    | CONSULTAR         BUSCAR         CUIL 11 APELLIDO 11 NOMBRE 11 AGENTE 11 CONFORMIDAD 11 DISCONFORMIDAD 11 DIS                                                                                    | TODOS  |                  |            | ~ ~                     |                           |                             |                                   |                                |
| CUIL 1: APELLIDO 11 NOMBRE 11 AGENTE 11 CONFORMIDAD 11 DISCONFORMIDAD 11 DISCONFORMIDAD 1                                | CUIL 11 APELLIDO 11 NOMBRE 11 AGENTE 11 CONFORMIDAD 11 DISCONFORMIDAD 11 DISCONFORMIDAD 1                                |        |                  |            |                         | CONSULTAR                 |                             |                                   |                                |
| CUIL 11       APELLIDO 11       NOMBRE 11       MAIL<br>DEL<br>AGENTE 11       TIPO DE<br>CONFORMIDAD 11       MOTIVO DE<br>DISCONFORMIDAD 11       FECHA DE<br>CONFORMIDAD 11       OBSERVACION D<br>DISCONFORMIDAD         No hay resultados                                                                                                    | CUIL Li APELLIDO IT NOMBRE IT AGENTE IT CONFORMIDAD IT DISCONFORMIDAD IT       MOTIVO DE DISCONFORMIDAD IT DISCONFORMIDAD IT DISCONFORMIDAD IT       FECHA DE DISCONFORMIDAD IT       OBSERVACION DISCONFORMIDAD IT         No hay resultados       No       No       No       No       No       No                                                                                                    |        |                  |            |                         |                           |                             |                                   |                                |
| CUIL 11 APELLIDO 11 NOMBRE 11 AGENTE 11 CONFORMIDAD 11 DISCONFORMIDAD 11 DISCONFORMID                  | CUIL 11:     APELLIDO 11     NOMBRE 11     TIPO DE<br>AGENTE 11     MOTIVO DE<br>CONFORMIDAD 11     FECHA DE<br>DISCONFORMIDAD 11     OBSERVACION D<br>DISCONFORMIDAD 11                                                                                                    |        |                  |            |                         |                           |                             | BUSCAR                            |                                |
| CUIL 11     APELLIDO 11     NOMBRE 11     AGENTE 11     CONFORMIDAD 11     DISCONFORMIDAD 11     CONFORMIDAD 11       No hay resultados                                                                                                    | CUIL 11 APELLIDO 11 NOMBRE 11 AGENTE 11 CONFORMIDAD 11 DISCONFORMIDAD 11 DISCONFORMI |        |                  |            |                         |                           |                             | BUSCAR                            |                                |
| No hay resultados                                                                                                    | No hay resultados                                                                                                    |        |                  |            | MAIL                    |                           |                             | BUSCAR                            |                                |
|                                                                                                    |                                                                                                    | CUIL 🛓 | APELLIDO ↓↑      | NOMBRE 1   | MAIL<br>DEL<br>AGENTE I | TIPO DE<br>CONFORMIDAD 41 | MOTIVO DE<br>DISCONFORMIDAD | BUSCAR<br>FECHA DE<br>CONFORMIDAD | OBSERVACION D<br>DISCONFORMIDA |

Ingresando los datos en los distintos filtros que están marcados en la imagen, se obtendrá el

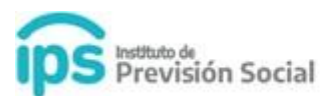

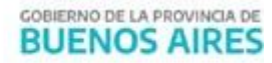

listado de agentes notificados desde la página Web del IPS. El resultado de dicha consulta en todos los casos se podrá imprimir, accediendo al botón Descargar Listado de Conformidad ubicado al final de la consulta.

En las notificaciones por *disconformidad de la Certificación Digital*, se podrá visualizar el motivo de la misma. Accediendo al botón Observación, tal como se muestra a continuación.

| C           | ESDE - (FECHA DI | E CONFORMIDAD) | )               | HASTA - (FECHA D       | E CONFORMIDAD INCLUSIVE              | :)                      |                                  |                        |       |
|-------------|------------------|----------------|-----------------|------------------------|--------------------------------------|-------------------------|----------------------------------|------------------------|-------|
|             | 24/06/           | 2020           |                 | 2                      | 24/06/2020                           |                         |                                  |                        |       |
|             | TIPO DE CON      | IFORMIDAD      |                 |                        |                                      |                         |                                  |                        |       |
| TODOS       |                  |                | ~               |                        |                                      |                         |                                  |                        |       |
|             |                  |                |                 |                        | CONSULTAR                            |                         |                                  |                        |       |
|             |                  |                |                 |                        |                                      |                         | В                                | SCAR                   |       |
| CUIL 💵      | APELLIDO         | NOMBRE 1       | MAIL DEL AGENTE | TIPO DE<br>CONFORMIDAD | MOTIVO DE<br>DISCONFORMIDAD          | FECHA DE<br>CONFORMIDAD | OBSERVACION DE<br>DISCONFORMIDAD | USUARIO<br>ALTA        |       |
| 20184444446 |                  | CONSULTA       |                 | EN<br>DISCONFORMIDAD   | NO COINCIDEN LOS<br>DATOS PERSONALES | 24/06/2020              | OBSERVACIÓN                      | USUARIO,<br>PRUEBA SAP | *     |
|             |                  |                |                 | $\smile$               |                                      |                         |                                  | ~                      | < 1 → |
|             |                  |                |                 | Cantidad               | de certificaciones: 1                |                         |                                  |                        |       |
|             |                  |                |                 |                        |                                      |                         |                                  |                        |       |

En éste caso el Establecimiento Educativo podrá dar la *Baja* de dicha certificación, desde la Función Baja del Módulo Certificación Digital, luego deberá generar una nueva certificación desde la Función Alta del mismo Módulo. Una vez generada la misma, el agente deberá notificarse nuevamente desde la página Web del IPS.

El Establecimiento Educativo no podrá dar de baja o anular una Certificación Digital cuando falte la notificación del Agente. Si transcurridos 5 días hábiles el agente no se notifica de la misma, automáticamente se dará por Notificada en Conformidad.

En caso que la notificación haya sido en *conformidad de la Certificación Digital*, el Establecimiento Educativo deberá esperar a que DIEGEP firme digitalmente o anule dicha certificación.

Para el seguimiento de esta última situación, se deberá usar la función CONSULTA MULTIPLE del Módulo Certificación Digital, donde se visualizaran todas las certificaciones digitales firmadas o anuladas. Para ello se debe hacer uso de los filtros que están en la imagen que se encuentra a continuación:

| ips Institute de<br>Previs | ión S | ocial             |               | GOBIERNO DE LA PROVINCIA DE<br>BUENOS AIRES |                        |                 |                 |                |          |                |       |  |
|----------------------------|-------|-------------------|---------------|---------------------------------------------|------------------------|-----------------|-----------------|----------------|----------|----------------|-------|--|
| MODIFICAR CUIL AGENTE      | С     | ERTIF             |               | ÓN DIGITA                                   | L CONSULTA             |                 |                 |                |          |                |       |  |
| DATOS BANCARIOS <          |       |                   |               |                                             |                        |                 |                 |                |          |                |       |  |
| MIS AGENTES <              |       |                   | DESDE - (I    | FECHA DE ALTA)                              | HA                     | STA - (FECHA [  | E ALTA NO ING   | CLUSIVE)       |          | ADA DIGITAL MI | FNTF  |  |
| COLEGIOS <                 |       |                   | DD/           | MM/YYYY                                     |                        | DD/             | MM/YYYY         |                | 0        |                |       |  |
| PROPIETARIOS <             |       |                   |               |                                             |                        | CO              |                 |                |          |                |       |  |
| REPRESENTANTES LEGALES     |       |                   |               |                                             |                        |                 |                 |                | BUSCAR   |                |       |  |
| CARGOS <                   |       |                   |               |                                             |                        |                 |                 |                |          |                |       |  |
| LICENCIAS                  |       |                   |               | APELLIDO<br>Y                               | TIPO DE                | FECHA<br>DE     | TIPO<br>MEJOR   | FIRMADA        |          |                |       |  |
| INFORMACION SALARIAL       |       | ID ↓≞             | CUIL 11       | NOMBRE 1                                    | CERTIFICACIÓN          | CESE ↓↑         | CARGO 1         | DIGITALMENTE 1 | ESTADO 1 | DESCARGA       | OBSER |  |
| DIEGEP 20 <                |       | No hay resultados |               |                                             |                        |                 |                 |                |          |                |       |  |
| CERTIFICACIÓN DIGITAL      |       |                   |               |                                             |                        |                 |                 |                |          | « «            | > »   |  |
| 🖹 ALTA                     |       |                   |               |                                             |                        | Cantidad de     | certificaciones | s: 0           |          |                |       |  |
| BAJA                       |       | •                 |               |                                             |                        |                 |                 |                |          |                | ۱.    |  |
| ⊘ ANULACIÓN                |       |                   |               |                                             |                        |                 |                 |                |          |                |       |  |
| Q CONSULTA                 | A P   | ara seguir        | niento del tr | rámite nuede seo                            | uir el enlace e ingres | ar el Nº de seg | uimiento        |                |          |                |       |  |
| Q CONSULTA MULTIPLE        | 0.0   | ara segun         | inento del la | annie paede seg                             | an or onlate e nigrea  | al other de beg |                 |                |          |                |       |  |
| Q CONSULTA CONFORMIDAD     |       |                   |               |                                             |                        |                 |                 |                |          |                |       |  |
| Q CONSULTA CD A RECTIFICAR |       |                   |               |                                             |                        |                 |                 |                |          |                |       |  |

## Firma Digital Área de DIEGEP:

Debe hacer uso de la función CONSULTA CONFORMIDAD a fin de poder visualizar que certificaciones digitales están notificadas en conformidad, para proceder a la firma digital o anulación de las mismas.

Se deberá tener en cuenta que una vez que la certificación digital se anuló o se firmó digitalmente, desaparece del listado de CONSULTA DE CONFORMIDAD y se deberá hacer el seguimiento desde la función CONSULTA MULTIPLE